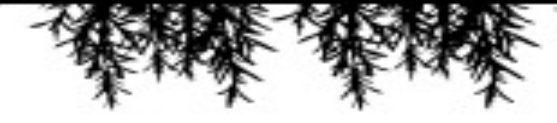

# 小学校HP更新マニュアル ・既存のレイアウトを変更・更新する際の資料

注意

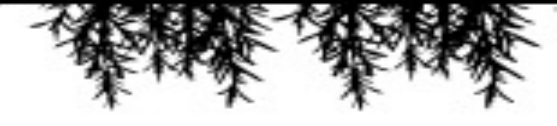

# ホームページ更新の際はgoogle chromeでの更新を推奨しております。

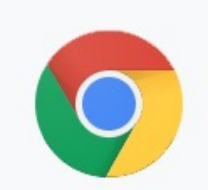

Google chrome O ホームページ更新機能が基本的に全て動作します。

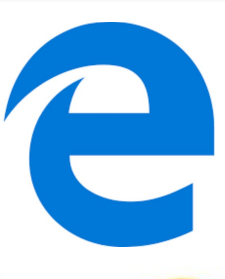

Microsoft Edge △ ホームページ更新機能が一部動作に不安があります。

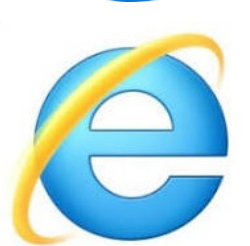

Internet Explorer × ホームページ更新機能が動作しない可能性が高いです。

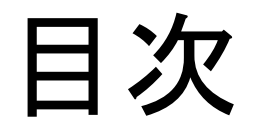

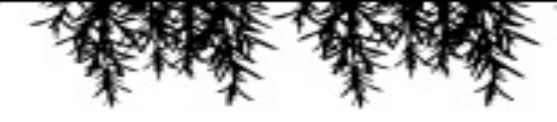

- 1. 管理画面の見方
- 2. メディアの挿入(画像・PDF・音楽ファイル)
- 3. 固定ページ(既存ページ)の更新
  - Lページ編集画面への移動方法
  - L文章変更
  - L画像変更
  - L リンク変更
  - L学校便り追加(PDFデータの追加)
- 4. トップページの画像変更方法
- 5. ページ上部メニューの項目追加・変更作業
- 5. ブログ更新作業

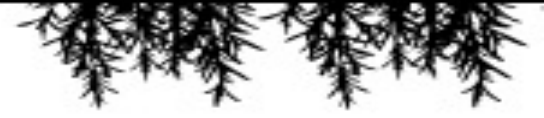

### 管理画面の見方

#### ①投稿

ブログの記事を投稿する際に使用します。

#### ②メディア

画像・PDF・音楽データ等を保管するものです。 ブログや、既存のページを更新する際に新しい画 像をアップロードしてください。

#### ③固定ページ

ホームページ上部に並んでいる既存のページを編 集出来ます。

 ④外観→カスタマイズ
 トップページの写真やメニューの項目を追加・削除 する際に使用します。

※それ以外の項目は基本編集することはございま せん。

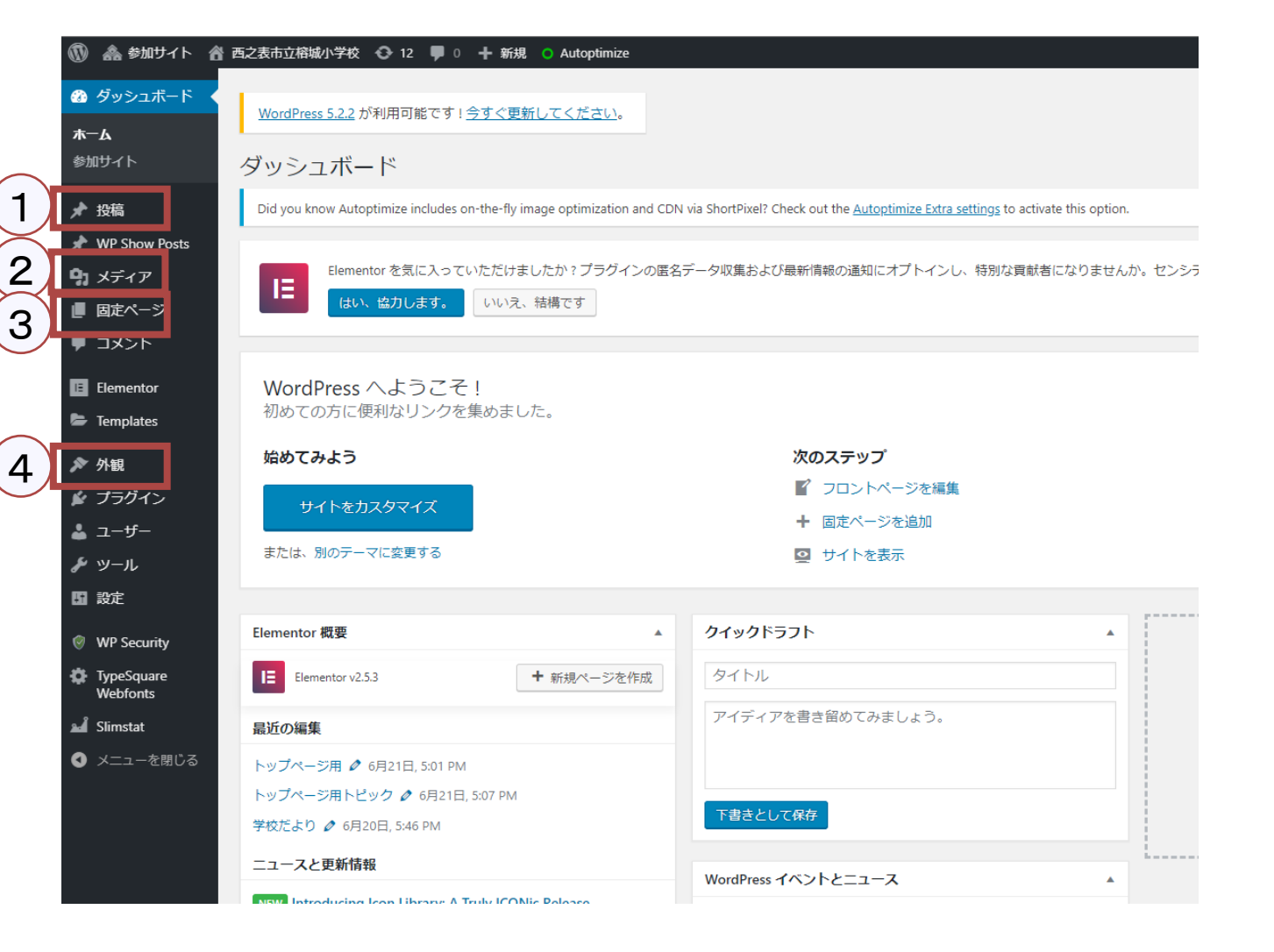

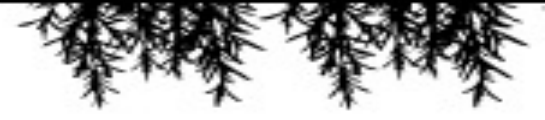

### メディアの挿入

#### 画像・PDF・音楽データの追加

右の図がメディアをクリックした際の画面になりま す。下の図のように別途表示させたフォルダからメ ディアの画面へアップロードするデータをドラッグし てください。

★ 投稿

9 メディア

ライブラリ 新規追加

■ コメント

Elementor

E Templates

🔊 外観

※右側の既存アップされている画像の所にドラッ グすると成功します。

※追加するファイル名は日本語だと文字化けする ので英語表記にすることをおススメします。

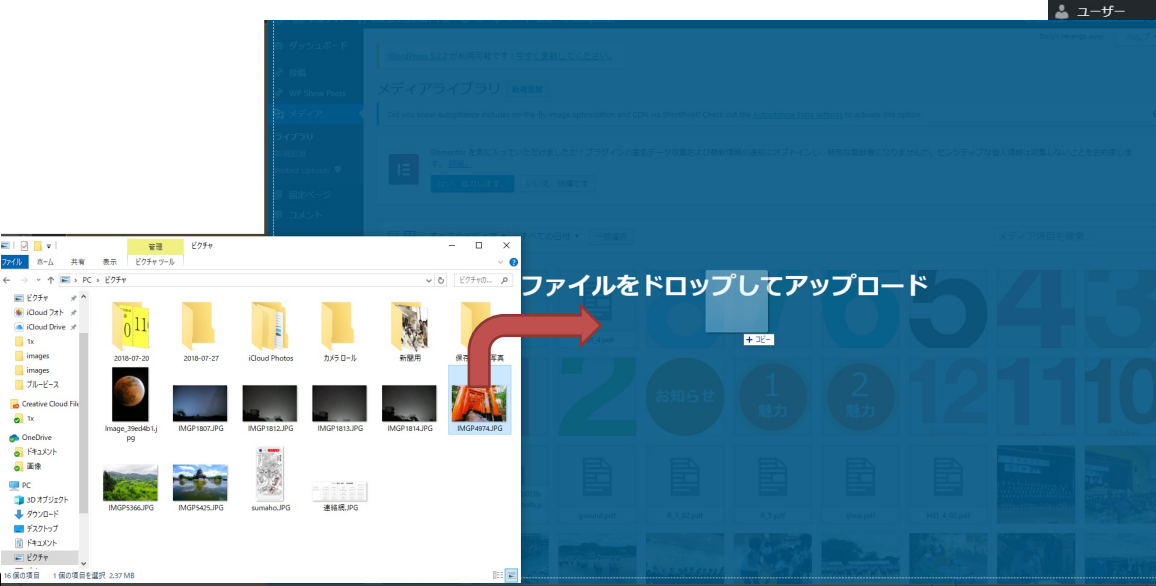

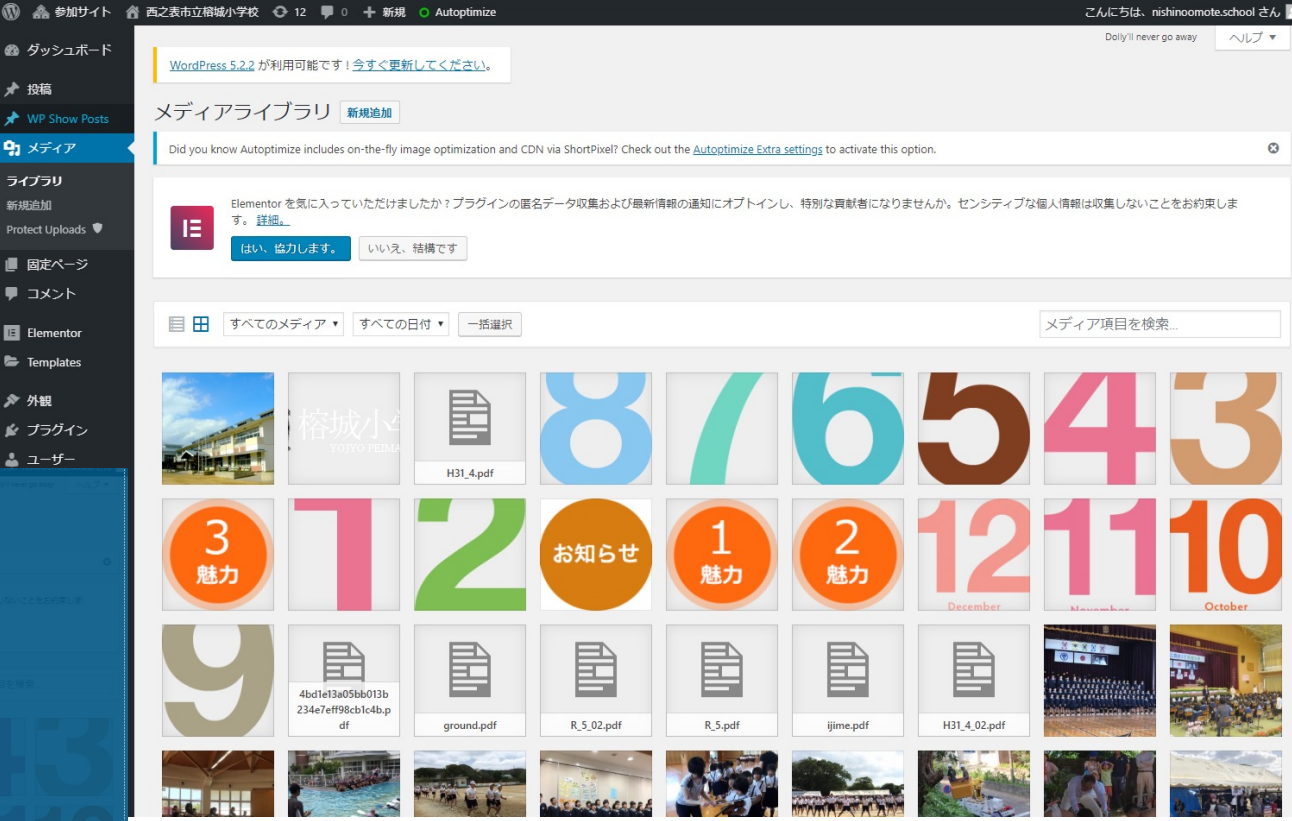

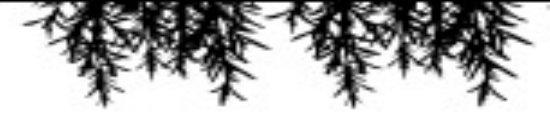

### メディア挿入

### URLの確認、コピー

追加したファイルのURLを取得出来ます。 主に学校便り、いじめ防止基本方針などのPDF ファイルをホームページへリンクさせる際に必要と なります。

PDFファイルをクリックした際に画面右側にURLという項目があるので、中を全選択してコピーを行って使用します。

| 忝付ファイルの詳細 |                                                                                  |                                             | <         | >         | ×    |
|-----------|----------------------------------------------------------------------------------|---------------------------------------------|-----------|-----------|------|
|           | ファイル名: H31_4.pdf<br>ファイルタイプ: application/pdf<br>更新日: 2019年6月20日<br>ファイルサイズ: 2 MB |                                             |           |           |      |
|           | URL                                                                              | http://www.nishinoomote.jpn.org/yojoes/wp-o | :ontent/u | ploads/si | ites |
|           | タイトル                                                                             | H31_4                                       |           |           |      |
|           | キャプション                                                                           |                                             |           |           |      |
|           | 說明                                                                               |                                             |           |           |      |
|           | アップロード:                                                                          | nishinoomote.school                         |           |           | - 18 |
|           | 添付ファイルのページを表示   さらに詳細                                                            | を編集 完全に削除する                                 |           |           |      |
|           |                                                                                  |                                             |           |           |      |
|           |                                                                                  |                                             |           |           |      |
|           |                                                                                  |                                             |           |           |      |
|           |                                                                                  |                                             |           |           |      |
|           |                                                                                  |                                             |           |           |      |
|           |                                                                                  |                                             |           |           |      |
|           |                                                                                  |                                             |           |           |      |
|           |                                                                                  |                                             |           |           |      |
|           |                                                                                  |                                             |           |           |      |
|           |                                                                                  |                                             |           |           |      |

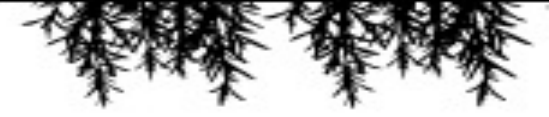

#### ページ編集画面への移動方法①

左画面から「固定ページ」という項目をクリックしま す。

すると既存のページの一覧が右側に表示されます。

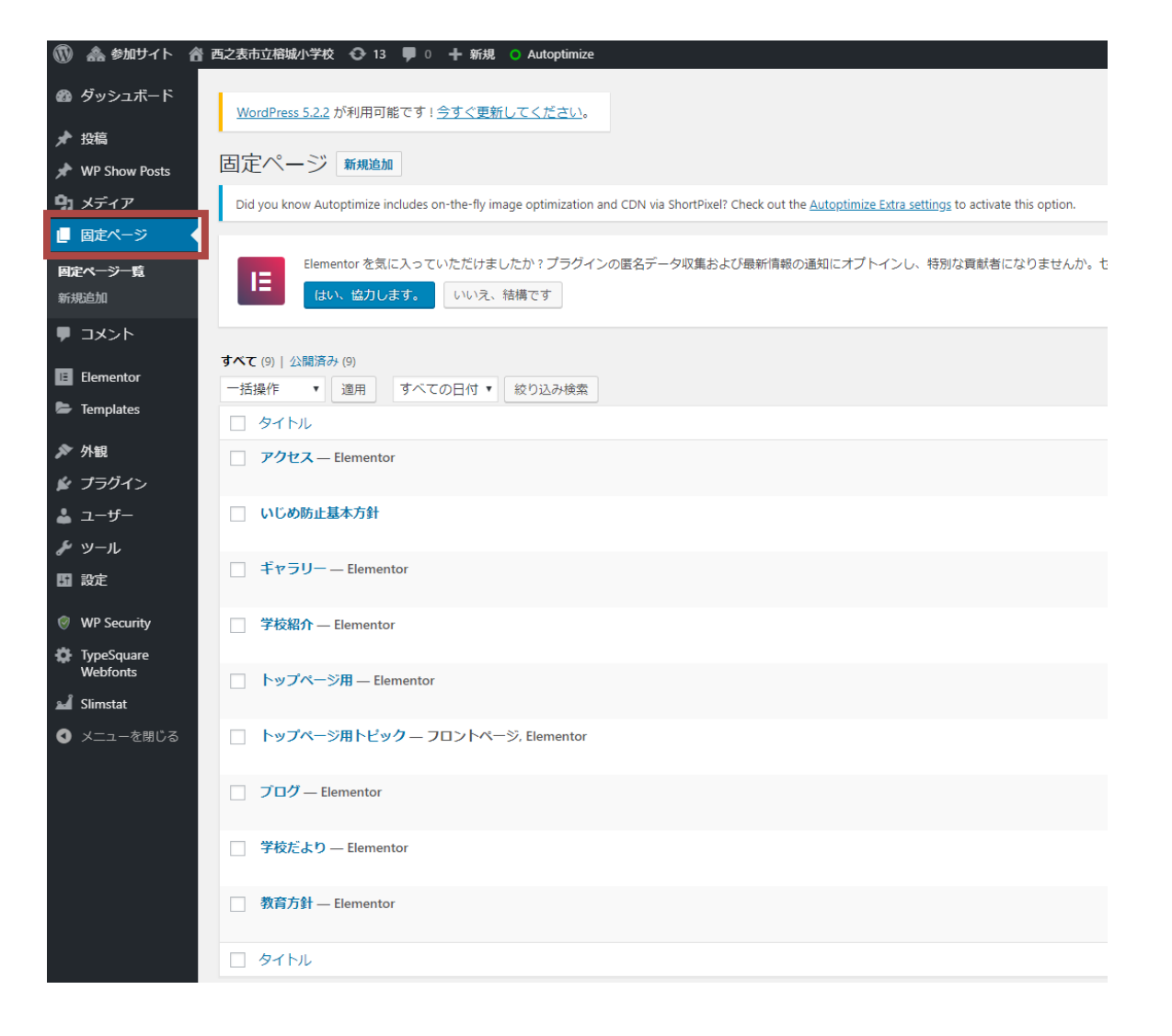

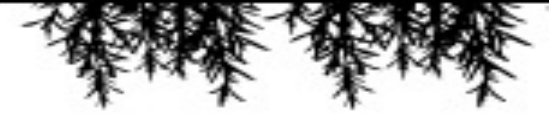

#### ページ編集画面への移動方法②

①固定ページの更新を行いたい項目にマウスを置きます。

②下に編集・複製等細かい項目が表示されます。

その際に一番右の「Elementorで編集」という項 目をクリックします。

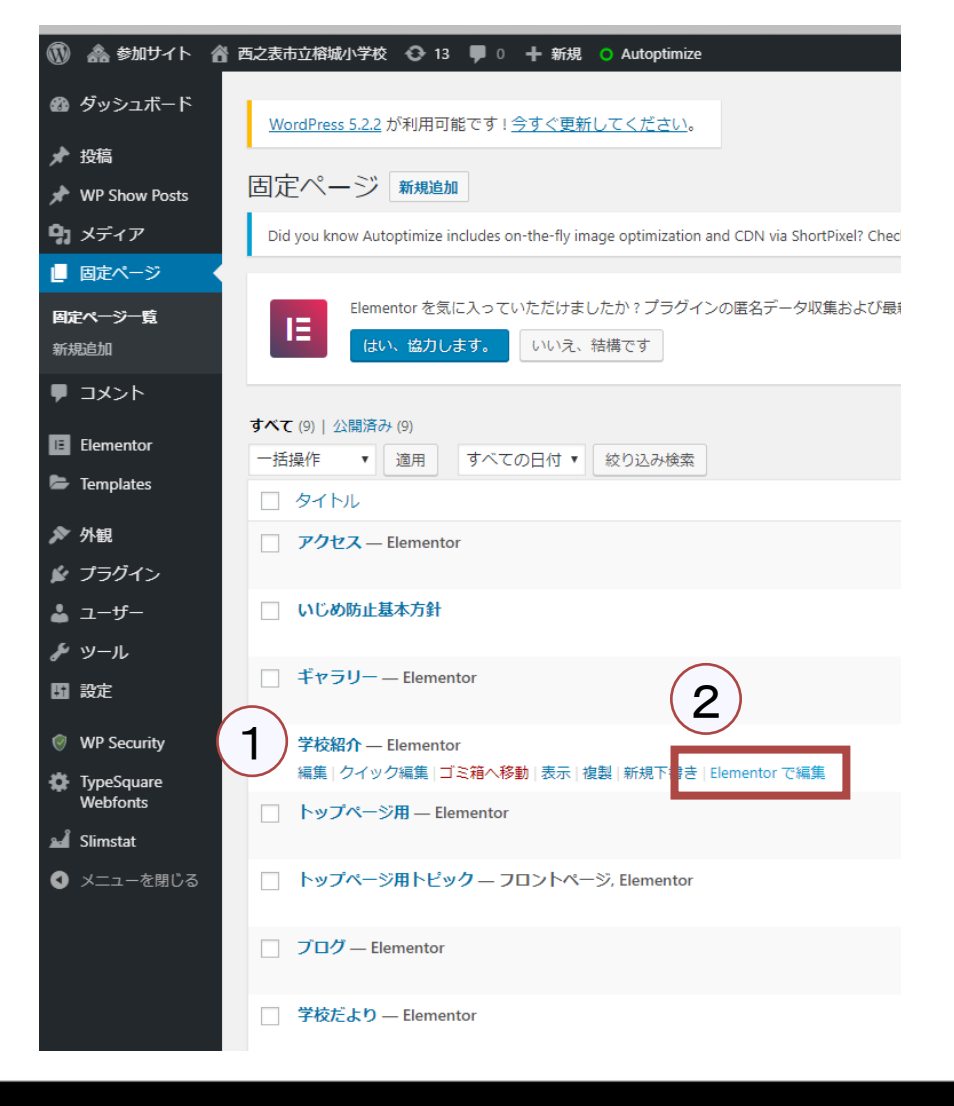

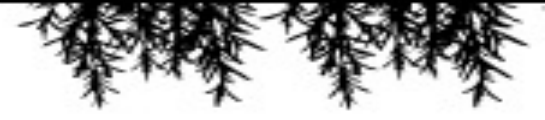

#### ページ編集画面への移動方法③

実際にホームページで表示される画面に近い編集 画面が表示されるようになります。

ここから文字や画像変更を行うことが出来ます。

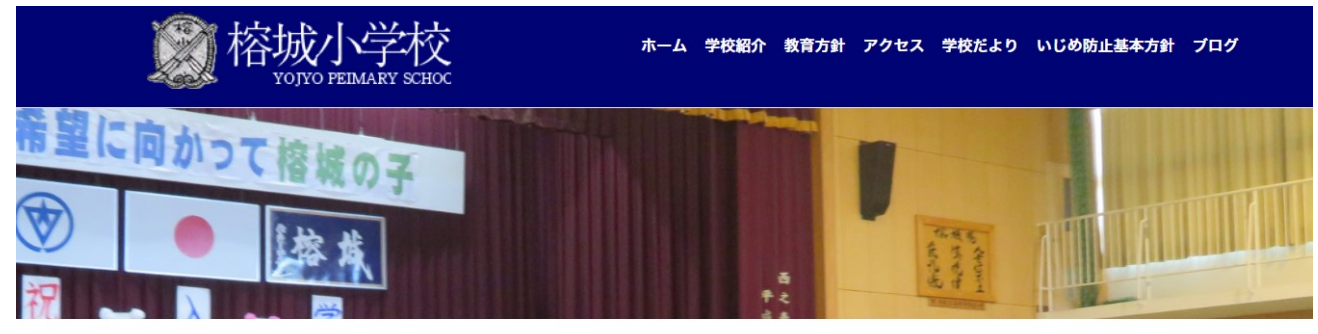

#### 学校長あいさつ

伝統ある本校は、平成17年に近代的な校舎・体育館へと一新しました。赤尾木城と校歌にある甍(いらか)をイメージしたオープンスペース型の広い空間,木の 香漂う明るいフロアに彩られ,花に囲まれた美しい校舎です。そのため、子どもたちはもちろん、保護者や校区民が集う情報発信基地としても十分に活用され ています。

本校初代校長,前田豊山先生の残したこの教育理念(榕城魂)に従い,変化の大きい現代にあっても,豊かな心とたくましく生きぬく力をもつ子どもたちの育成を目指して,職員の心を束にした経営を進めてまいります。

これからも,鉄砲伝来とロケットの基地,浜木綿の花咲く豊かな種子島から,皆さんに本校の様子をお伝えしていきますので,どうぞ自由に御意見・御感想 をお聞かせください。

校長 樫木 彰史

#### 概要

#### 1 学級編制および児童数(平成28年4月21日現在)

| 学年 |    | 組 | 男子    | 女子    | āt    |
|----|----|---|-------|-------|-------|
|    |    | 1 | 13(1) | 15(1) | 28(2) |
| 1  |    | 2 | 14    | 16    | 30    |
|    |    | 3 | 13(1) | 17    | 30(1) |
|    | 合計 |   | 40(2) | 48(1) | 88(3) |
|    |    | 1 | 12(1) | 11    | 23(1) |

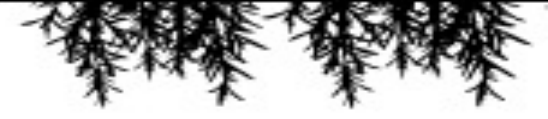

#### 文章変更

① 編集を行いたい文章箇所にマウスを持っていくと青い枠が表示されるので、クリックします。

② クリック後左側に文字入力欄が表示されます ので、ここに文字の変更を行ってください。

※通常の文章、タイトル、表の箇所は表示内容が 若干違いは出ますが、基本的に左側に変更画面 が現れますので、変更が可能です。

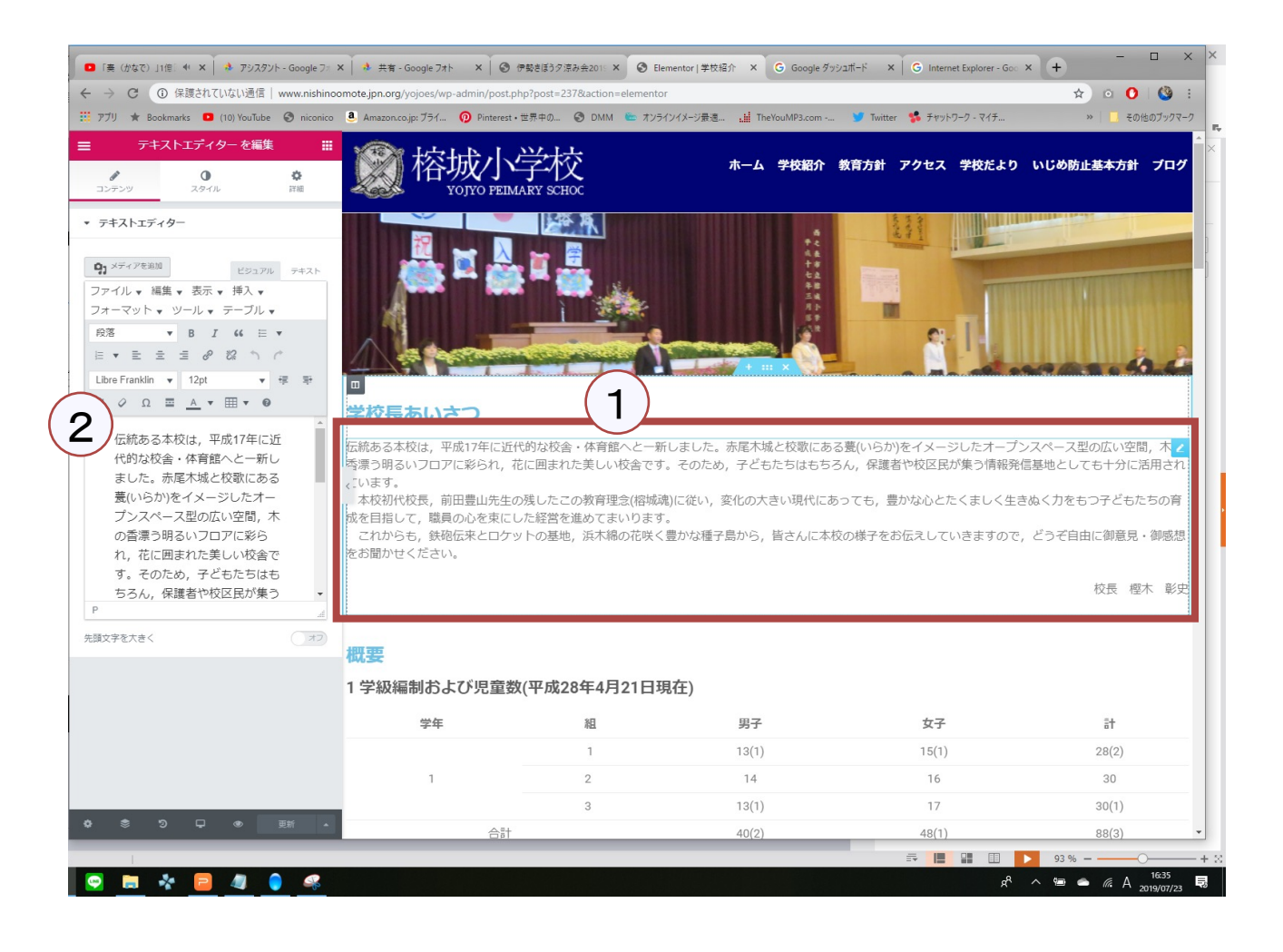

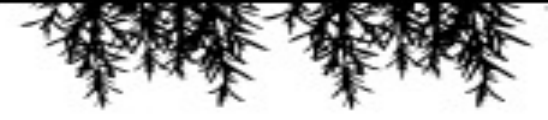

#### 画像変更

① 変更したい画像の箇所をクリックします。

② 左側に変更可能画面が表示されるので、クリックします。

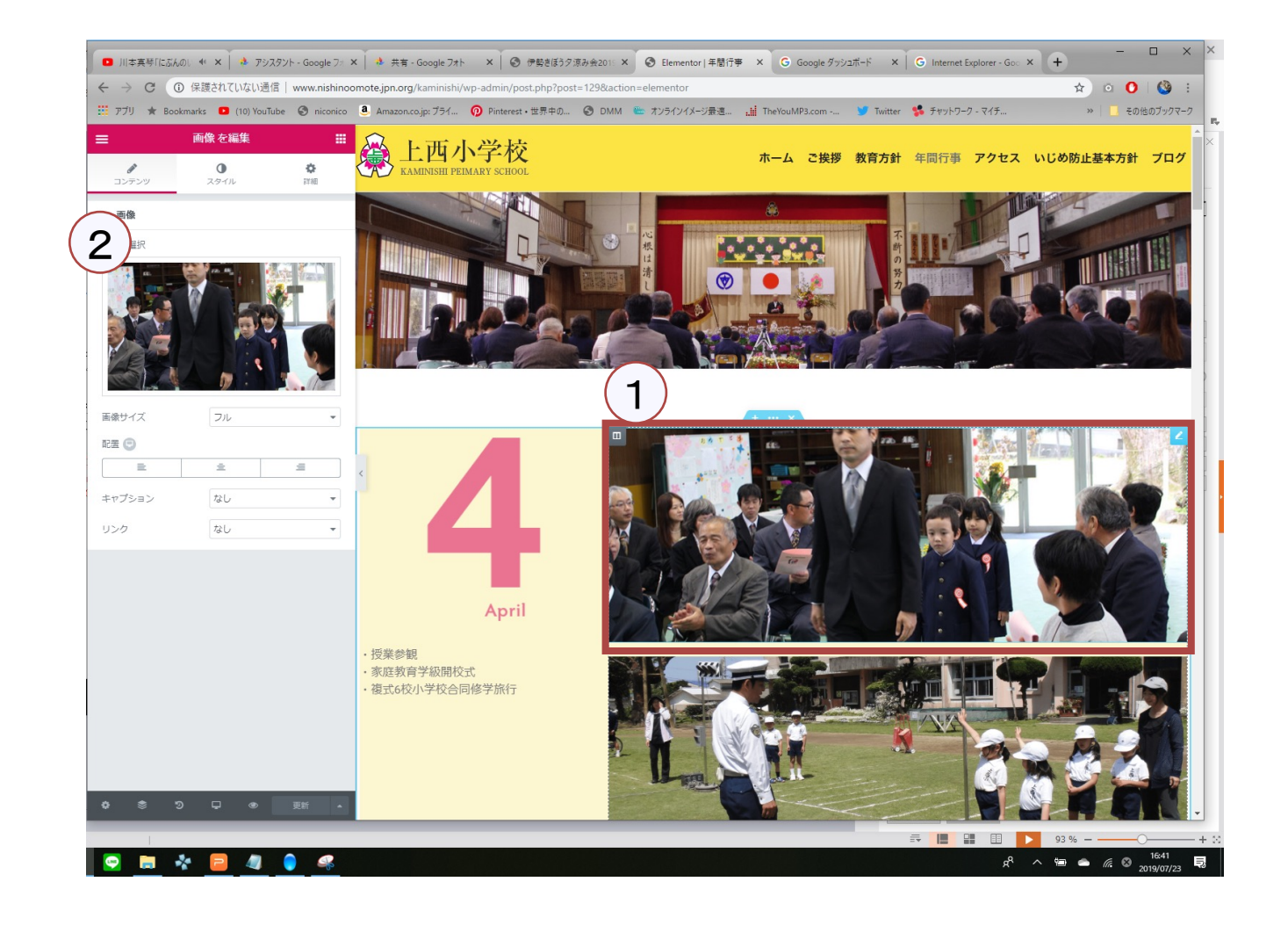

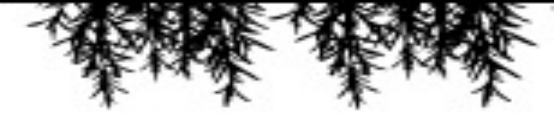

#### 画像変更

① メディアで追加されている画像一覧が表示されますので、該当する画像をクリックします。

② 右下の「メディアの挿入」のボタンをクリックし てください。

※メディアにて画像データ追加を事前に行ってい ない場合はこの画面でも新規追加が可能となって おります。

手順は5P参照ください。

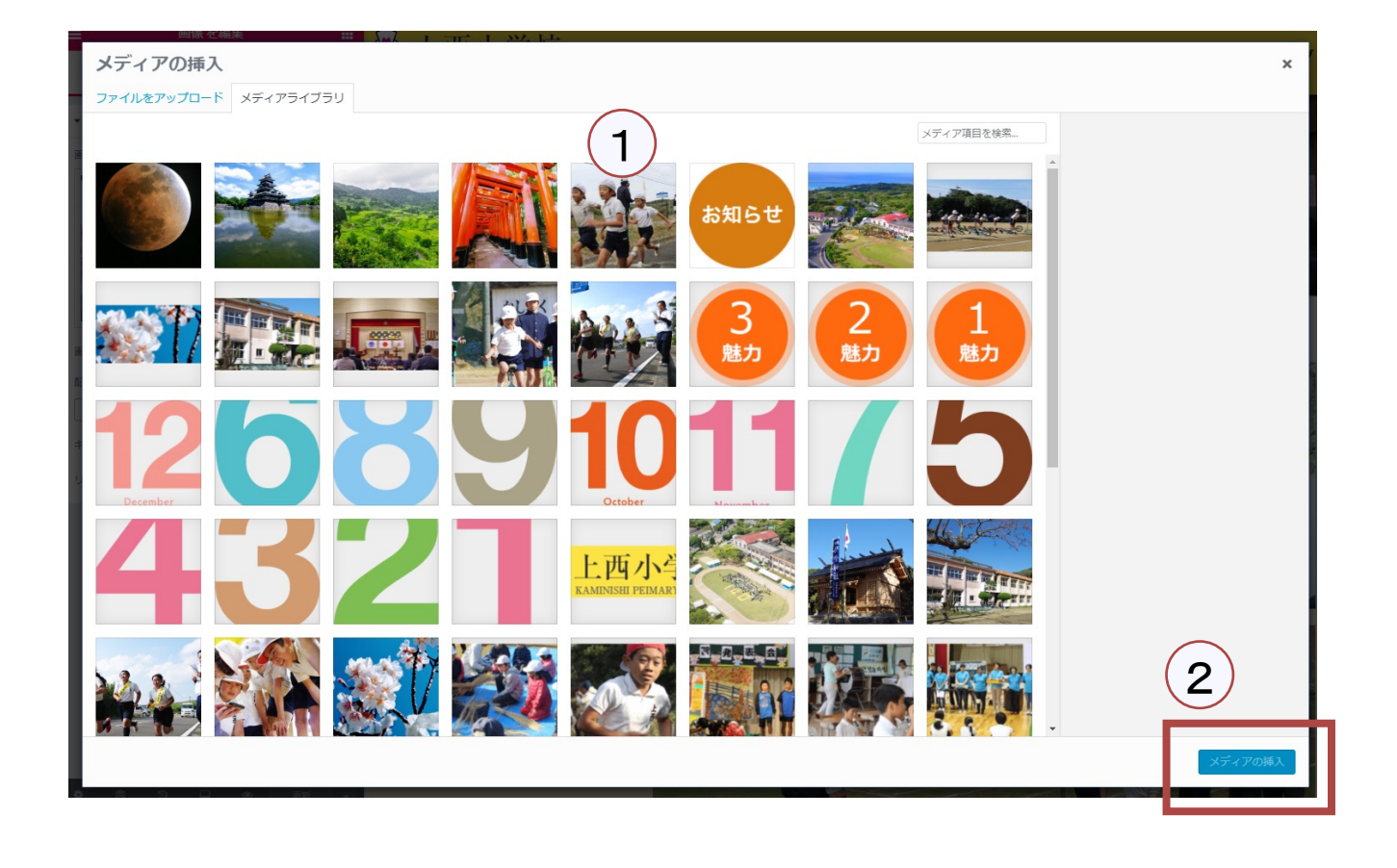

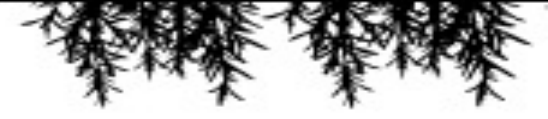

#### リンク変更

① 変更したい箇所をクリックします。

② リンク先を変更します。

※トップページの変更画面につきましては、システムの問題上食い込んでいるように表示されてしまいますが、実際のホームページでは問題なく表示されます。

※リンク先はホームページから直接コピーが可能です。

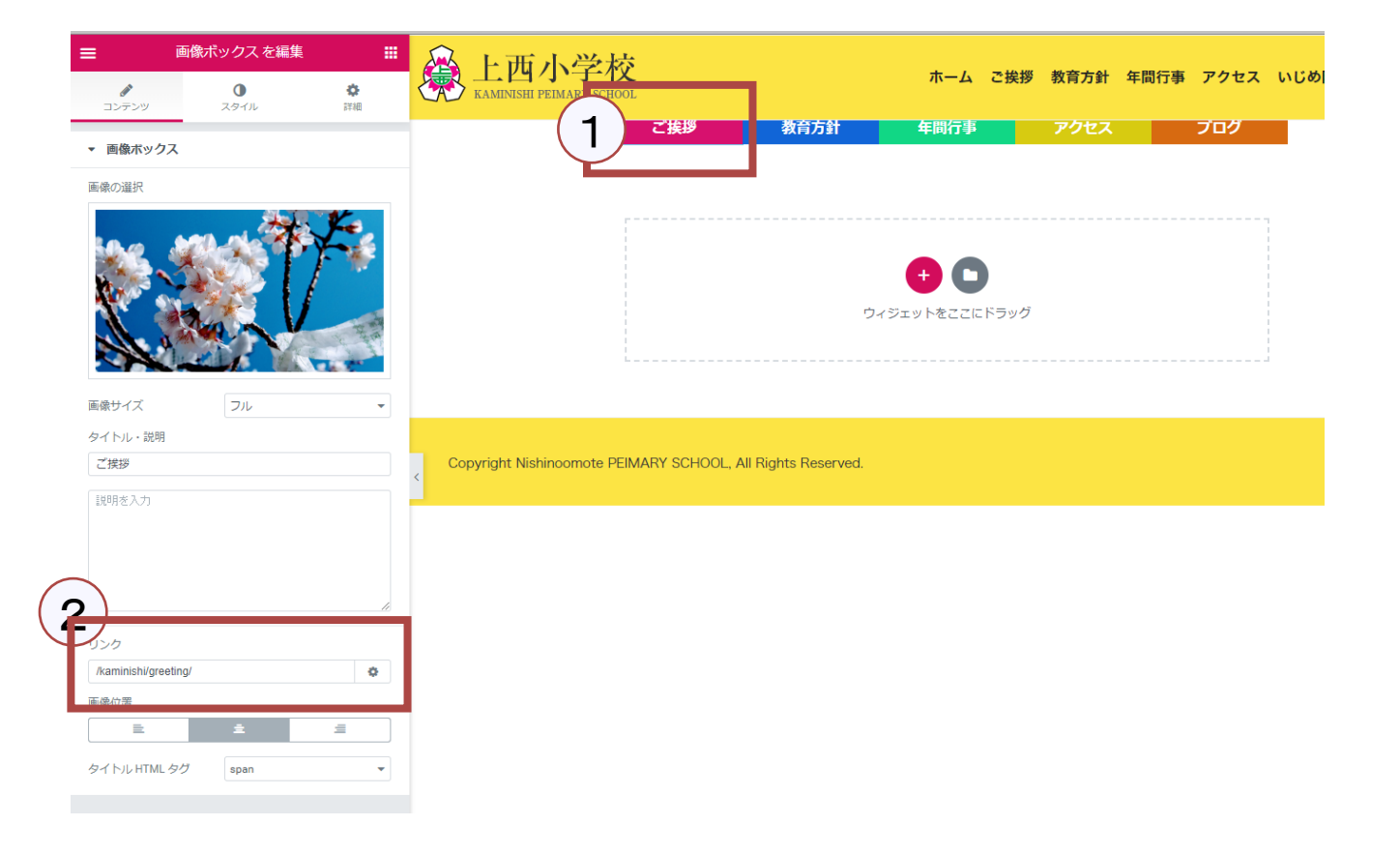

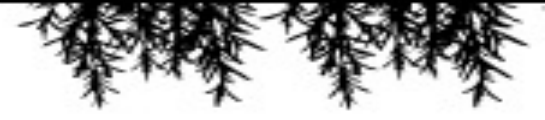

#### 学校便り(PDF)変更

① 変更項目をクリックします。

② 左側に項目が表示され、文章・リンクの設定が 可能です。

※PDFのリンクを取得する方法は6Pを参照ください。

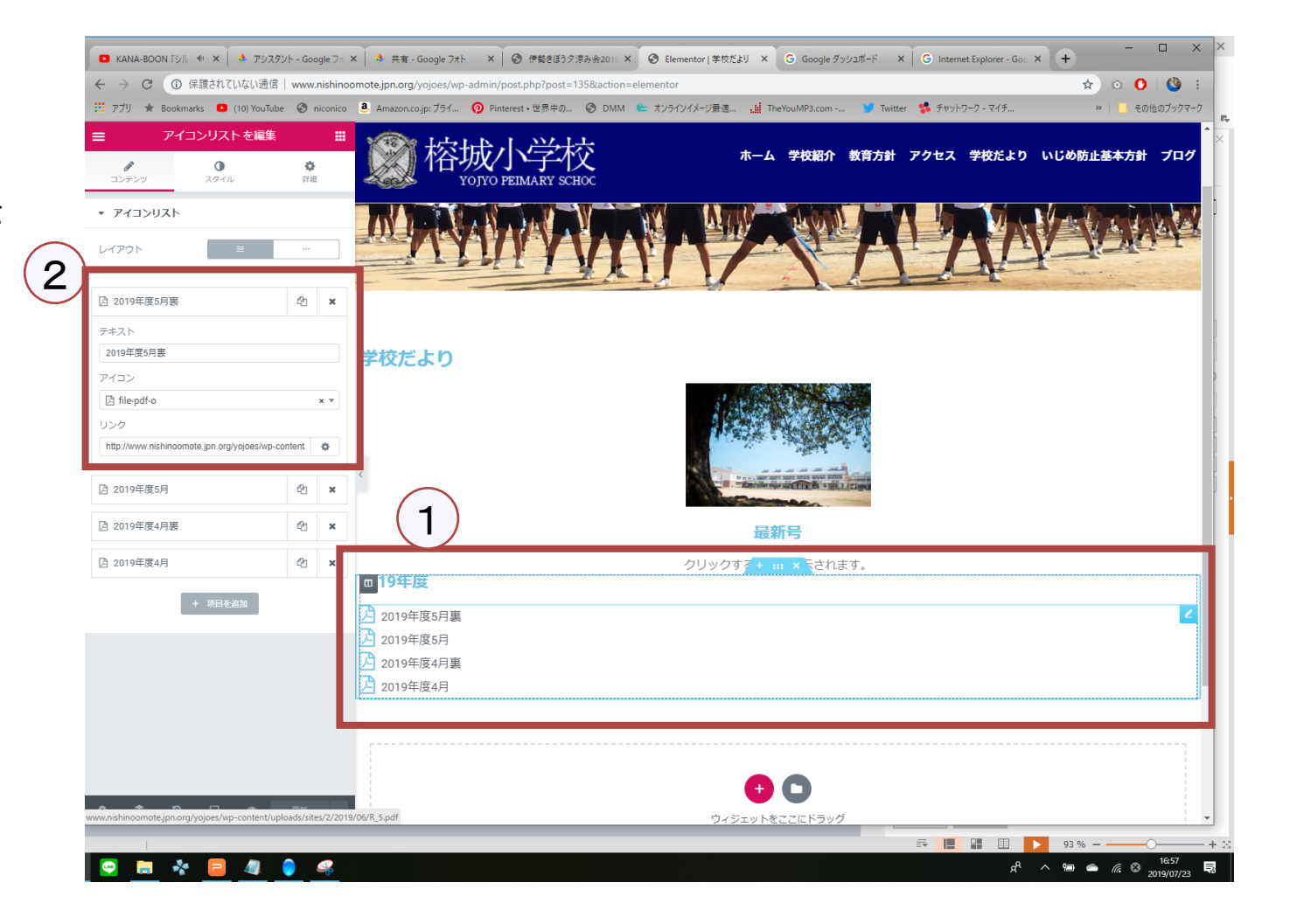

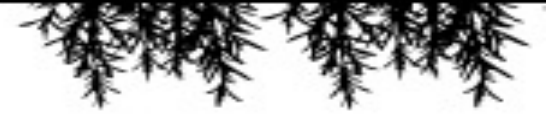

#### 学校便り(PDF)追加

① 該当箇所をクリックすると既存の項目をコピーが可能です。

※下の欄に「項目の追加」がありますが、アイコン (左側のマーク)の設定も必要になるので、コピー の方をおススメしております。

② ここを上下にドラッグする事で順番の変更が出 来ます。

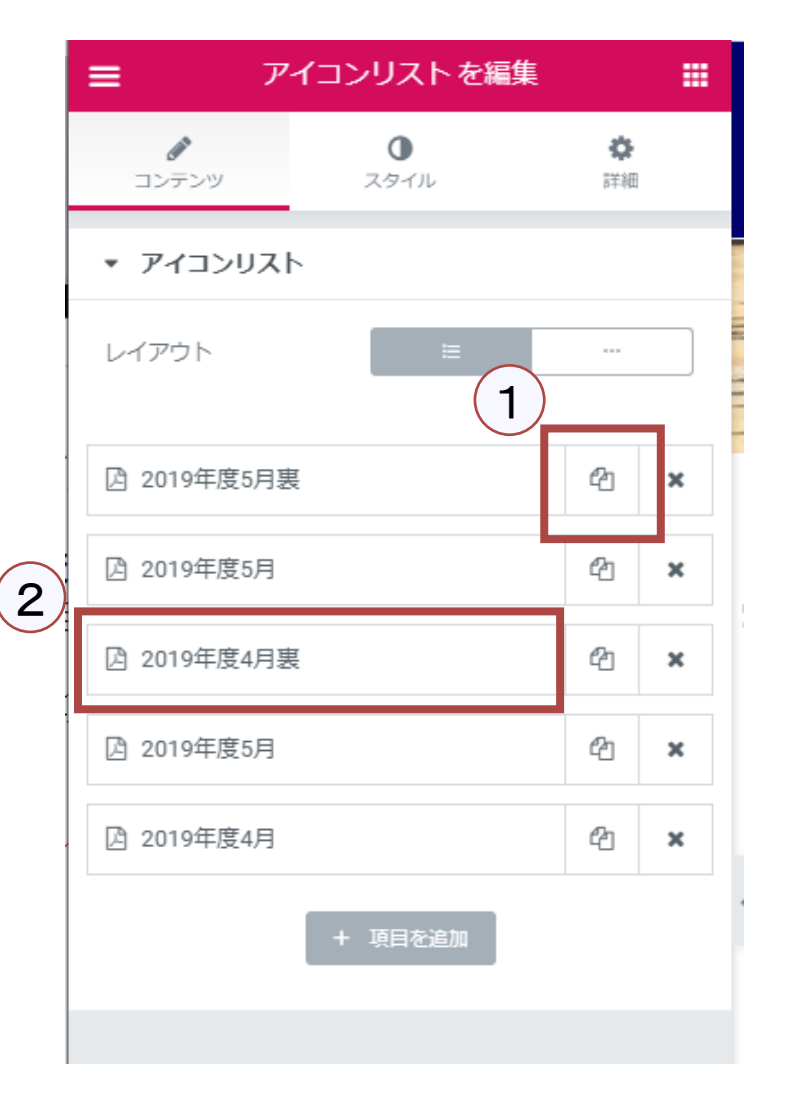

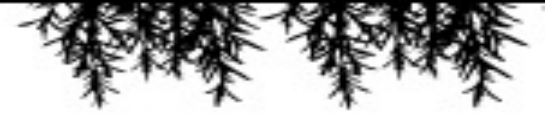

### トップページの画像変更方法

#### 変更画面への遷移①

# 小観にマウスを置きます。 ※クリックではありません

② カスタマイズをクリックします。

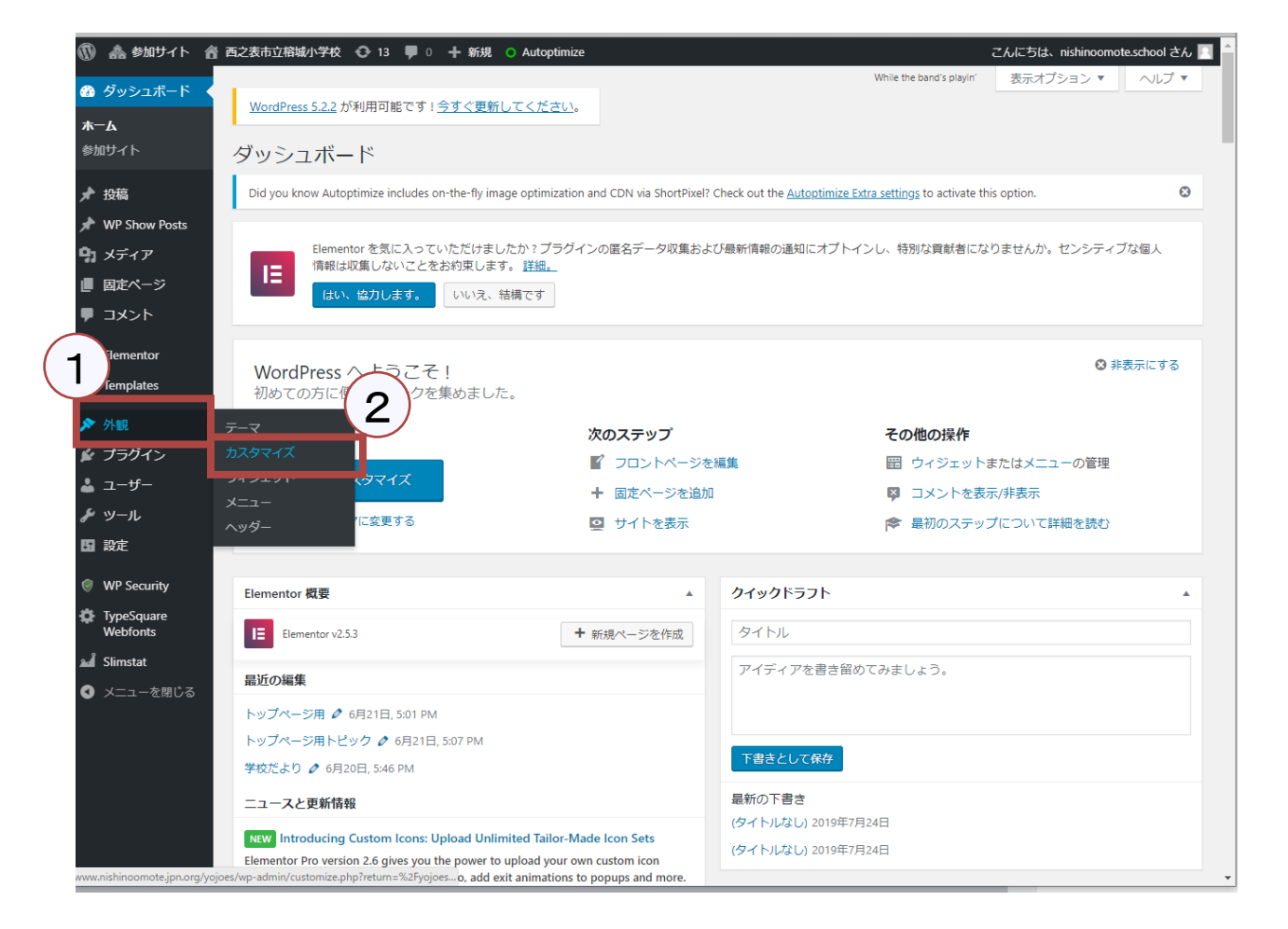

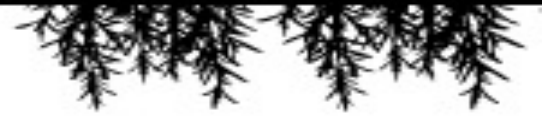

トップページの画像変更方法

#### 変更画面への遷移②

① ヘッダーメディアをクリックします。

- ② 新規追加をクリックします。
- ③ メディアの挿入同様、追加済みなら 画像を追加・未追加なら追加して挿入

| ×<br>西之表市立榕城小学校<br>をカスタマイズ中です                 | 公開済み<br>? |     | 榕 | 成                         | D PEIMAI                                                                                               |                                                                       |
|-----------------------------------------------|-----------|-----|---|---------------------------|----------------------------------------------------------------------------------------------------|-----------------------------------------------------------------------|
| 現在のテーマ<br>nishinoomote                        | 変更        |     |   |                           |                                                                                                    |                                                                       |
| 1 1-基本情報                                      | >         |     |   | ×                         |                                                                                                    | 公開済み                                                                  |
| ヘッダーメディア                                      | >         |     |   | <                         | <sub>カスタマイズ中</sub><br>ヘッダーメ                                                                            | ディア                                                                   |
| <u>, , , , , , , , , , , , , , , , , , , </u> | ;<br>>    |     | 1 | 動画を<br>ール/<br>途中に         | 2追加する場合、へ<br>(ックとして使用さ;<br>こ表示されます。<br>ダー動画                                                            | ッダー画像はフォ<br>れ、動画のロード                                                  |
| ホームページ設定                                      | >         |     |   | .mp4<br>してく<br>イルち<br>いのテ | 形式の動画ファイ<br>ださい。最良の結<br>オイズを最小限にし                                                                      | いをアップロード<br>果を出すにはファ<br>てください。お使<br>さとして2000×                         |
| テーマオプション<br>追加 CSS                            | >         | Ten |   | 動画                        | <u>動画が選択され</u><br>動画が選択され                                                                              | ていません                                                                 |
| BoldThemes Settings                           | >         |     |   | または                       | t YouTube の URL を                                                                                      | ミ入力することもで                                                             |
|                                               |           |     |   | ヘック 新ユレイきにま 現の            | <b>ダー画像</b><br>聴っくを追加」をク・<br>クーから画像ファ・<br>こください。お使いい<br>にて少する画像をアップ<br>マイットするように<br>た。<br><b>Dヘッダー</b> | リックして、コン<br>イルをアップロー<br>カテーマは動画の<br>使うと最もうまく<br>パロードしてから完<br>切り抜くこともで |
|                                               |           |     |   |                           | 2                                                                                                    | Eleksian                                                              |

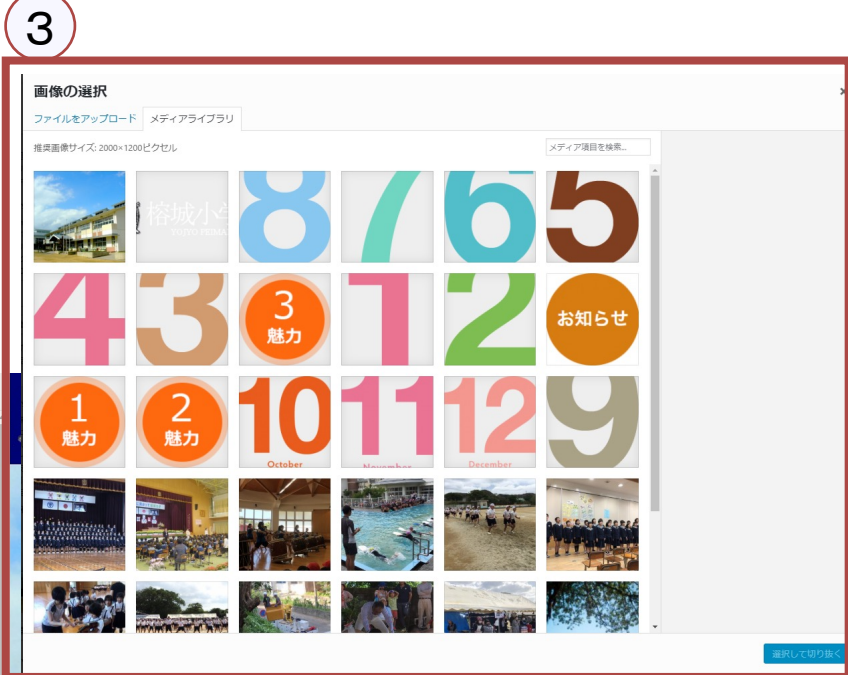

お知ら

アップロード済

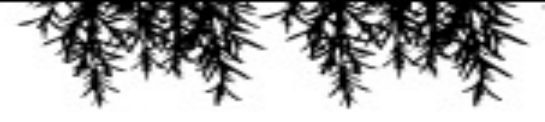

## トップページの画像変更方法

### 変更画面への遷移③

仕様上写真の切り抜きが発生します。 写真画面上ドラッグが可能となっております。

また端をドラッグする事でトリミングも可能となって おりますので、変更後に右下の切り抜きボタンをク リックしてください。

これで完了となります。

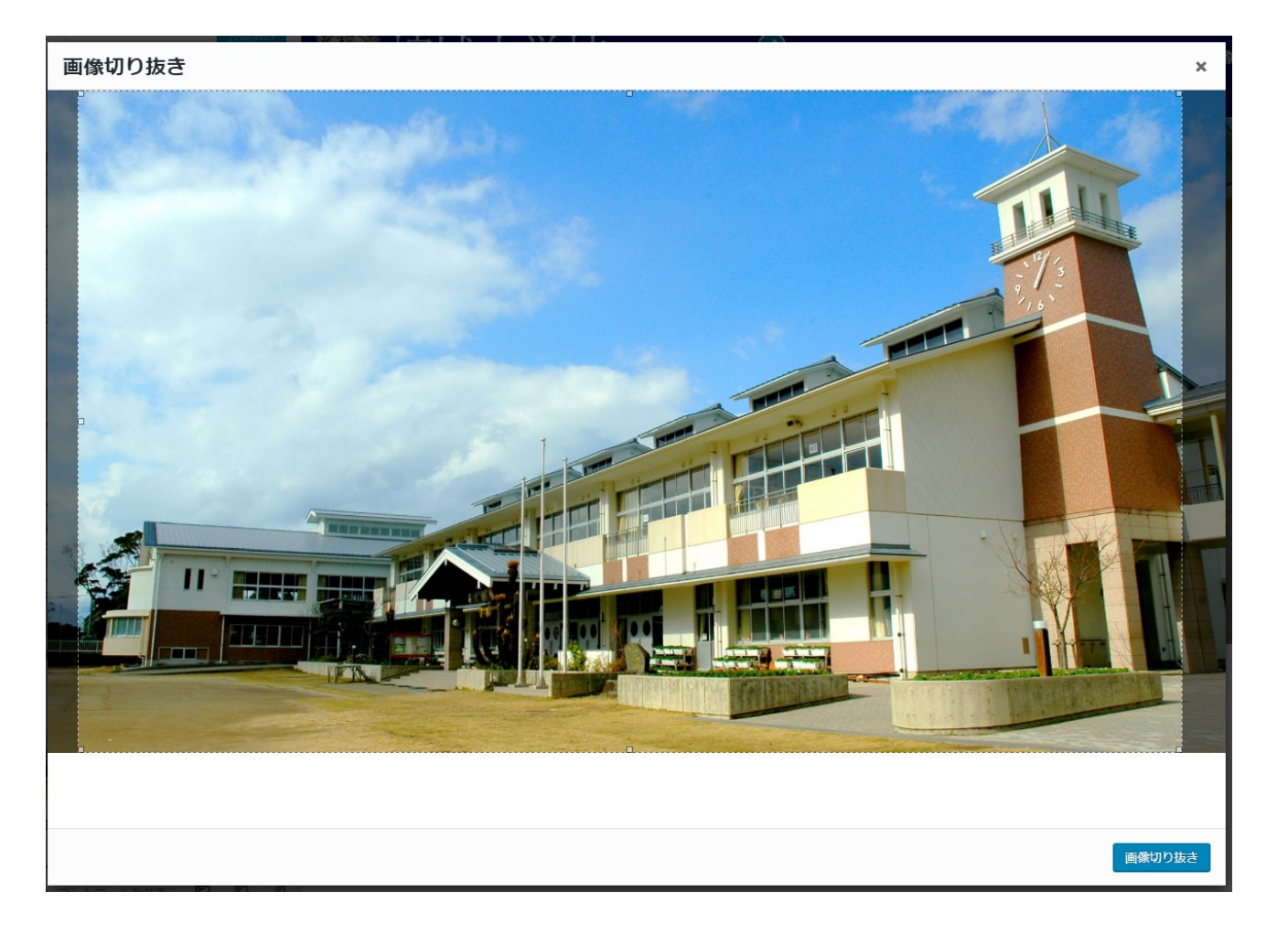

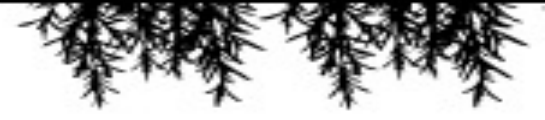

### ページ上部メニューの項目追 加•変更作業

#### 変更画面への遷移①

外観にマウスを置きます。
 ※クリックではありません

② メニューをクリックします。

| 🝈 🗥 参加サイト                                                                                                    | 움 西之表市立榕城小学校 📀 13 🕊 0 🕂 新規                                                                                        | • Autoptimize                                                                                                   | こんにちは、nishinoom                                                                             | ote.school さん 📃 |
|----------------------------------------------------------------------------------------------------|----------------------------------------------------------------------------------------------------|----------------------------------------------------------------------------------------------------|---------------------------------------------------------------------------------------------|-----------------|
| <ul> <li>         ・ ダッシュボード         ・</li> <li>         ホーム         </li> <li>         参加サイト         </li> </ul> | <u>WordPress 5.2.2</u> が利用可能です ! <u>今すぐ更新</u><br>ダッシュボード                                                          | してください。                                                                                                    | You're still goln' strong 表示オプション ▼                                                         | ~ルプ ▼           |
| ★ 投稿<br>★ WP Show Posts<br>り メディア<br>目 固定ページ<br>コンジト                                                             | Did you know Autoptimize includes on-the-fly ima<br>Elementor を気に入っていただけまし<br>情報は収集しないことをお約束します<br>はい、協力します。 いいえ、 | age optimization and CDN via ShortPixel? Check out the<br>いたか ? ブラグインの匿名データ収集および最新情報の込<br>す。 <u>詳細。</u><br>結構です | <u>Autoptimize Extra settings</u> to activate this option.<br>通知にオプトインし、特別な貢献者になりませんか。センシティ | ⑦               |
| Elementor<br>femplates                                                                                           | WordPress へようこそ!<br>初めての方に便利なリンクを集めました                                                                            |                                                                                                    | ¢ 9                                                                                         | 表示にする           |
| <ul> <li>✓ ブラグイン</li> <li>▲ ユーザー</li> <li>✓ ツール</li> <li>国 設定</li> </ul>                                         | <b>2</b><br>マイズ<br>マクイズ<br>メニュー<br>ハッダー<br>(に変更する                                                                 | 次のステップ<br>『 フロントページを編集<br>+ 固定ページを追加<br>望 サイトを表示                                                                | その他の操作<br>留 ウィジェットまたはメニューの管理<br>◎ コメントを表示/非表示<br>☞ 最初のステップについて詳細を読む                         |                 |
| <ul> <li>WP Security</li> <li>TypeSquare<br/>Webfonts</li> </ul>                                                 | Elementor 概要<br>Elementor v2.5.3                                                                                  | ▲ <b>クイック</b><br><b>・</b> 新規ページを作成                                                                              | <b>ドラフト</b>                                                                                 | <b>A</b>        |
| ■ Sumstat<br>④ メニューを閉じる                                                                                          | <b>最近の編集</b><br>トップページ用 Ø 6月21日, 5:01 PM<br>トップページ用トピック Ø 6月21日, 5:07 PM<br>学校だより Ø 6月20日, 5:46 PM                | アイディ                                                                                                    | Y アを書き留めてみましょう。                                                                             |                 |
|                                                                                                    | ニュースと更新情報<br>NEW Introducing Custom Icons: Upload Unlin<br>Elementor Pro version 2.6 gives you the power to       | 副新の下部<br>(タイトル)<br>upload your own custom icon                                                                  | 書き<br>なし) 2019年7月24日<br>なし) 2019年7月24日                                                      |                 |

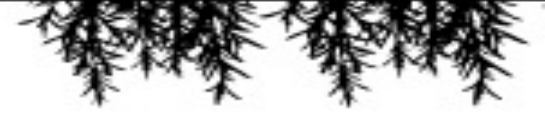

### ページ上部メニューの項目追 加・変更作業

#### メニュー項目の追加・変更

いじめ防止基本方針のリンク先を変更 する際はメニュー構造欄の該当箇所を クリックします。

その後URLの変更欄が表示されるの で、事前に追加されたPDFファイルの URLをコピーし、ここへ貼り付けてくださ い。

※他の固定ページの追加・削除も可能 ですが、既存の維持を希望しているの で推奨しておりません!

|                                |                                            | 鬼 🧿 Autoptimize          |                                    | CUEDIA IISNINOOMOLE.SCHOOL GU |
|--------------------------------|--------------------------------------------|--------------------------|------------------------------------|-------------------------------|
| タッシュボード                        | メニューを編集 位置の管理                              |                          |                                    |                               |
| 投稿                             |                                            |                          |                                    |                               |
| WP Show Posts                  | 以下のメニューを編集するか <u>新規メニューを作</u>              | <u>成</u> してください。         |                                    |                               |
|                                |                                            |                          |                                    |                               |
| - ×テイ <i>ド</i>                 | 固定ページ                                      | メニュー名 menu               |                                    | メニューを保存                       |
| 固定ページ                          |                                            | Area di mena             |                                    |                               |
| ▶ コメント                         | 最近 すべて表示 検索                                | メニュー構造                   |                                    |                               |
| Elementor                      | ギャラリー                                      | 各項目をドラッグして順番を変更し         | <sup>,</sup> ます。追加の設定オプションを表示するには、 | 項目の右側にある矢印をクリックします。           |
| Templates                      | <ul> <li>ブログ</li> <li>いじめ防止基本方針</li> </ul> | ホーム                      | カスタムリンク 🔻                          |                               |
| ▶ 外観                           | <ul> <li>学校だより</li> <li>アクセス</li> </ul>    | 学校纪介                     | 田定ページ・▼                            |                               |
| <del>,</del><br><del>,</del> – | □                                          | +1X/8/1                  |                                    |                               |
| カスタマイズ                         | 学校紹介                                       | 教育方針                     | 固定ページ ▼                            |                               |
| ウィジェット                         | □ トップページ用トピック ▼                            |                          |                                    |                               |
| <b>κ</b> Ξ⊐−                   | すべて選択 メニューに追加                              | アクセス                     | 固定ページ ▼                            |                               |
| ヘッダー                           | 投稿                                         | 学校だより                    | 固定ページ ▼                            |                               |
| 🖌 プラグイン                        |                                            | r                        |                                    |                               |
| ューザー                           | カスタムリンク                                    | いじめ防止基本方針                | カスタムリンク 🔺                          |                               |
| ▶ ツール                          | カテゴリー・                                     | LIBI                     |                                    |                               |
| 2 設定                           |                                            | http://www.nishinoomote. | jpn.org/yojoes/wp-content          |                               |
| NUT COMMENT                    |                                            | ナビゲーションラベル               |                                    |                               |
| 9 WP Security                  |                                            | いじめ防止基本方針                |                                    |                               |
| TypeSquare<br>Webfonts         |                                            | 移動 ひとつ上へ ひとつ下へ 学校        | 交だより下の階層 先頭へ                       |                               |
| a Slimstat                     |                                            | 削除 キャンセル                 |                                    |                               |
| ● メニューを閉じる                     |                                            | ブログ                      | カスタムリンク                            |                               |
|                                |                                            |                          |                                    |                               |
|                                |                                            |                          |                                    |                               |
|                                |                                            | メニュー設定                   |                                    |                               |

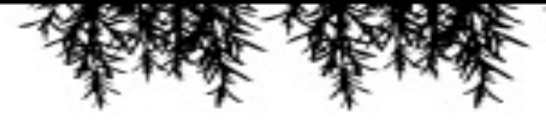

### ブログ更新作業について

### ブログ記事作成画面へ遷移

① 管理画面左から「投稿」をクリック

② ①をクリック後、左もしくは画面中央部にも新 規追加が表示されるのでそちらをクリックします。

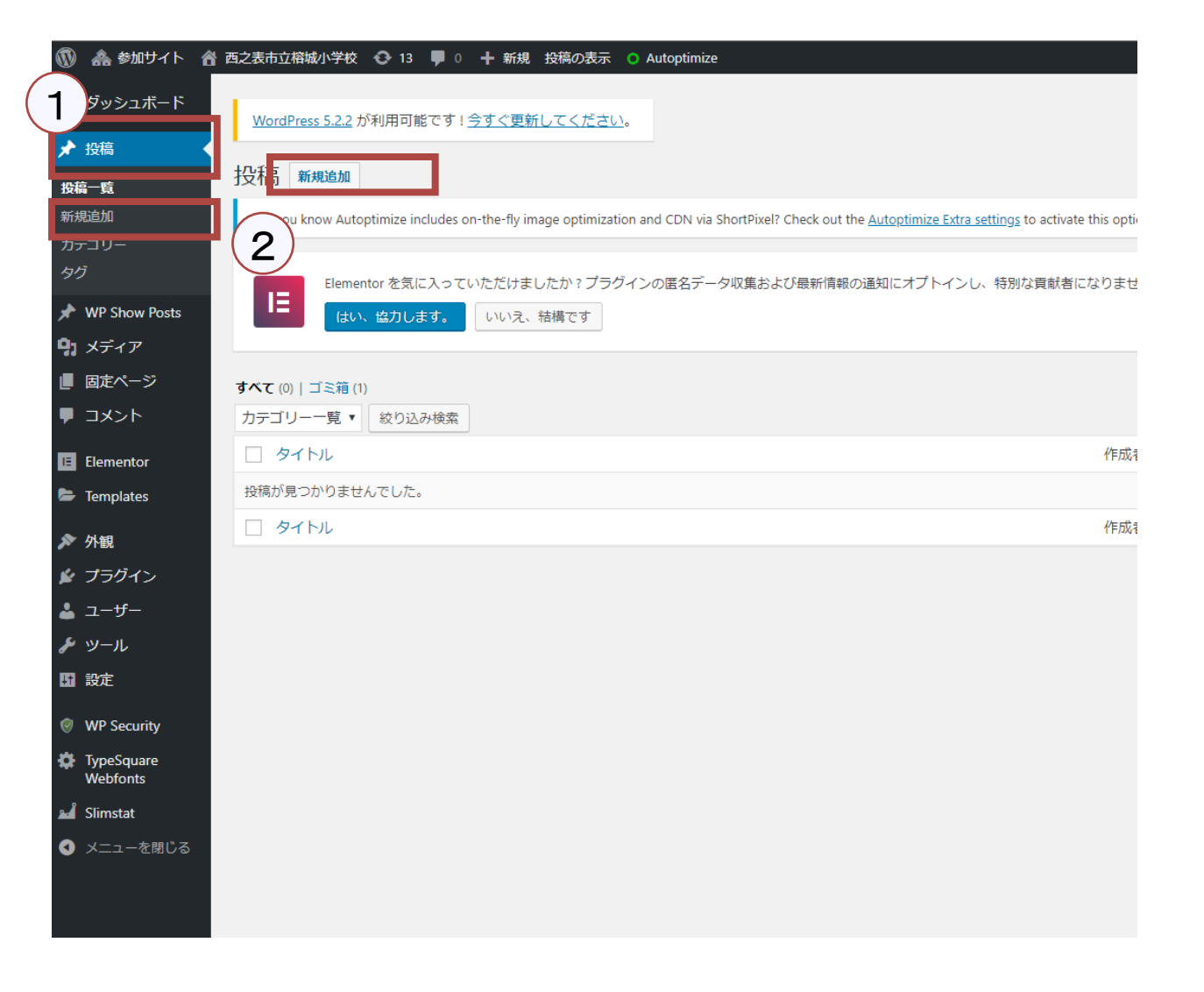

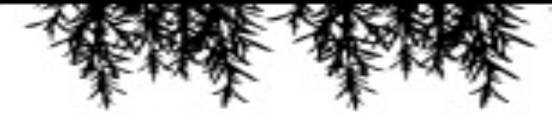

ブログ更新作業について

#### 内容入力

文章入力の欄にマウスを置くと+ボタンが表示されます。

そちらをクリックすると、追加するパーツが表示されます。

使用するパーツは以下がメインと考えられます。

- ・段落 文章を入力する
- ・画像 画像を追加する
- ・見出し 記事の文中でタイトルを付けたい場合

※画像追加の際は固定ページ同様にメディアの アップロードが出来ます。 メディアライブラリをクリックすると、5P同様画像の 追加が可能です。

| ワロックの検索 |                      |               |                    |        |
|---------|----------------------|---------------|--------------------|--------|
| よく使うもの  |                      | ^             | Â                  |        |
| Я       |                      | <b>_</b>      |                    |        |
| 段落      | Classic<br>Paragraph | 画像            |                    |        |
| [/]     | ≣                    | т             |                    |        |
| ショートコード | リスト                  | 見出し           |                    |        |
|         | 99                   | ſ             |                    |        |
| ギャラリー   | 引用                   | 音声            | •                  |        |
|         | <b>ノ</b> ロ           | ックを選択         |                    |        |
|         |                      | L.            | 画像                 |        |
| 画像をドラッグ | するか、新規ア              | ー<br>ップロードするカ | 、 ライブラリーからファイルを選択し | てください。 |
|         |                      | <u>ップロード</u>  | メディアライブラロ          |        |